## PARENT TEACHER INTERVIEW INSTRUCTIONS

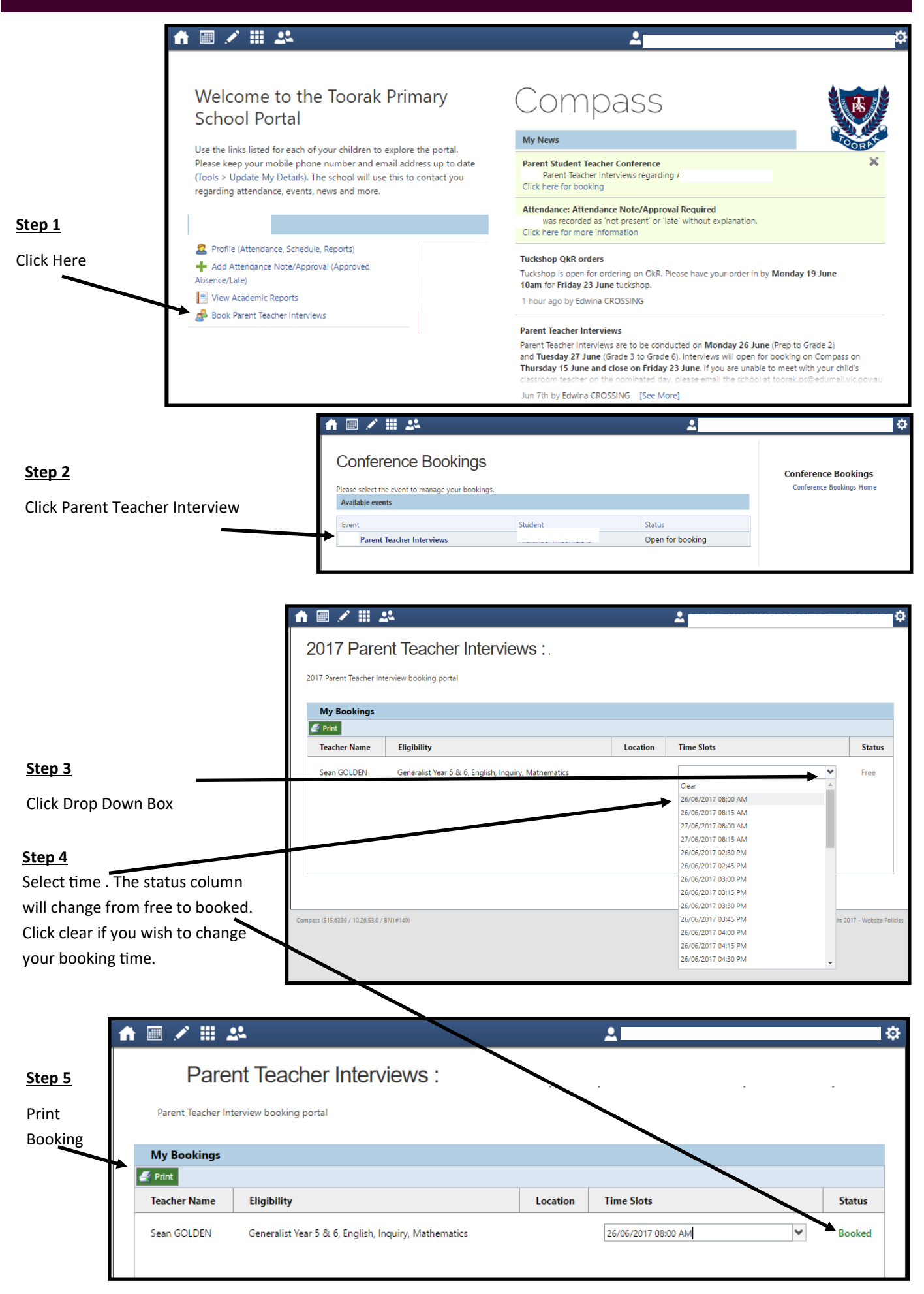